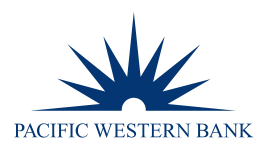

# **REMOTE DEPOSIT NOW SCANNER INSTALLATION FOR MAC**

## SYSTEM REQUIREMENTS

For an optimal experience, a high-speed internet connection is recommended. In addition, the following components are required for working with the application(s).

#### For the Computer

- Local administrative rights
- USB port 2.0 or higher
- Mono<sup>™</sup> Framework 5.18.1.0 and above

#### Supported Operating Systems Versions and Browser

- Apple macOS 11 Big Sur: Google Chrome
- Apple macOS 10.15 Catalina: Google Chrome
- Apple macOS 10.14 Mojave: Google Chrome
- Mono<sup>™</sup> Framework 5.18.1.0 and above
- If you do not already have the following components installed, you can install them here: <u>https://download.mono-project.com/archive/5.18.1/macos-10-universal/</u>

NOTE: The current version of Chrome and its two previous versions are supported.

## SUPPORTED SCANNER

The Panini® Vision X scanner is supported and recommended by Pacific Western Bank for this application's features.

## SETUP AND SCANNER INSTALLATION

## INSTALLING PROFITSTARS® SCAN SERVICE APPLICATION

**NOTE:** Please disconnect the scanner's power and/or USB cables and close all other applications.

1. Once logged into the Remote Deposit portal, select **Transactions** from the main menu as shown below.

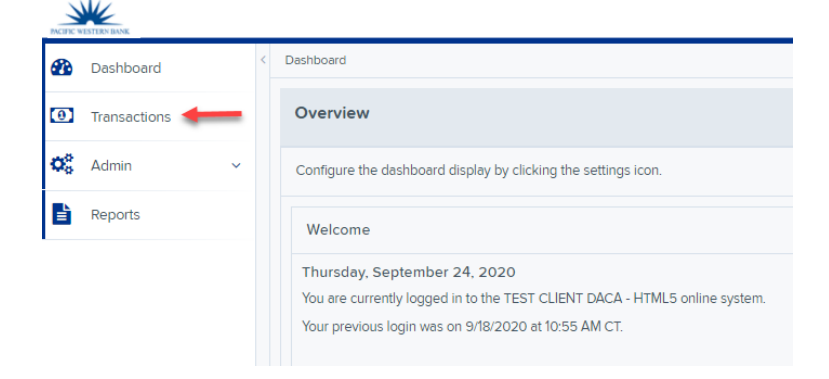

Member

FDIC

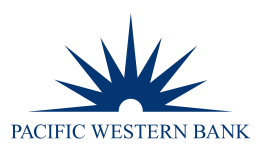

2. Click Remote Deposit Now.

| PACIFIC WESTERN BANK |              |   | 5 | Transactions       |
|----------------------|--------------|---|---|--------------------|
| <b>@</b>             | Dashboard    |   | < | Transactions       |
| 0                    | Transactions |   |   | Quick Links        |
| <b>Q</b> 0           | Admin        | ~ |   | Check Processing   |
| Ŀ                    | Reports      |   |   | Remote Deposit Now |

3. The Remote Deposit Now window will appear. Click **Scan** from the top menu bar.

| Home Scan Ball Edda Make Deposit                      | View Deposits | Search | View Messages | Reports | Tools -  |
|-------------------------------------------------------|---------------|--------|---------------|---------|----------|
|                                                       |               |        |               |         |          |
|                                                       |               |        |               |         | Refresh  |
| Databas saadu far adit                                |               |        |               |         |          |
| Batches ready for edit:                               |               |        |               |         |          |
| Date: 05/18/2018 09:42 AM Batch Number: 200 - 1111111 | 11 - RDNAdmin |        |               |         | <u>^</u> |
|                                                       |               |        |               |         |          |

4. The Scanner Service Installer window will appear. Click the Install ProfitStars Scanner Service for Mac – Panini Vision X link to begin.

| Scanner Service Installer                                                                                                    |
|----------------------------------------------------------------------------------------------------|
| Install ProfitStars Scanner Service for Mac - Panini VisionX                                                                                                    |
| Installation Instructions:                                                                                                    |
| Prerequisite: Download Mono Framework from here.                                                                                                    |
| Step 1: Click on the above link for your brand of scanner to start the installation process.                                                                                                    |
| Step 2: Once the installation package is downloaded, open it from the download folder.                                                                                                    |
| If you receive a message along the lines of "PSScan cannot be opened because it<br>is from an unidentified developer" with no option to continue past, hold the<br>"Control" key on your keyboard and click PSScan.pkg to display a dropdown<br>menu, and select <b>Open.</b> |
| It may present the message about "unidentified developer" once more, but it will<br>now allow you to continue by clicking Open. Then proceed through the installer<br>screens.                                                                                                |
| (Note:You may need to run the installer as an administrator.)                                                                                                    |
| Step 3: Once finished, please click Refresh.                                                                                                    |
| Cancel Refresh                                                                                                    |

5. Click **PSScan.pkg** on the bottom left-hand corner of the Google Chrome browser window to run the installer.

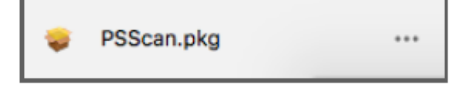

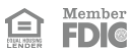

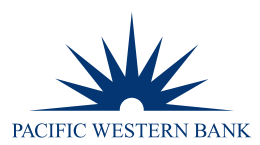

6. The ProfitStars Scan Service Setup Install window appears. Click Continue.

|                                  | 🥪 Install PSScan                                                         | 1 |
|----------------------------------|--------------------------------------------------------------------------|---|
|                                  | Welcome to the PSScan Installer                                          |   |
| Introduction                     | You will be guided through the steps necessary to install this software. |   |
| Destination Select               |                                                                          |   |
| Installation Type                |                                                                          |   |
| <ul> <li>Installation</li> </ul> |                                                                          |   |
| <ul> <li>Summary</li> </ul>      |                                                                          |   |
|                                  |                                                                          |   |
|                                  |                                                                          |   |
|                                  |                                                                          |   |
|                                  |                                                                          |   |
|                                  |                                                                          |   |
|                                  |                                                                          |   |
|                                  |                                                                          |   |
|                                  |                                                                          |   |
|                                  | Go Back Continue                                                         | J |

7. The Install Window displays the Install prompt. Click **Install** to continue.

|                                                                                                    | 🤪 Install PSScan                                                                                                    |  |
|----------------------------------------------------------------------------------------------------|----------------------------------------------------------------------------------------------------|--|
|                                                                                                    | Standard Install on "Macintosh HD"                                                                                                    |  |
| <ul> <li>Introduction</li> <li>Destination Select</li> <li>Installation Type</li> <li>Installation</li> <li>Summary</li> </ul> | This will take 60 MB of space on your computer.<br>Click Install to perform a standard installation of this software<br>on the disk "Macintosh HD". |  |
|                                                                                                    | Change Install Location<br>Go Back Install                                                                                                    |  |

8. Installing this software requires administrator credentials. Enter in the credentials and then click Install Software.

|                                                          | Solution Poocali                                                                                                    |
|----------------------------------------------------------|----------------------------------------------------------------------------------------------------|
| Introductio     Destination     Installation     Summary | Installer is trying to install new software.<br>Enter your password to allow this.<br>User Name:<br>Password:<br>Cancel Install Software |
|                                                          | Change Install Location<br>Go Back Install                                                                                               |

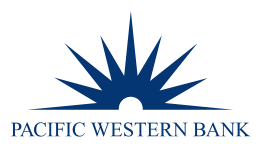

9. Select **Close** to complete the installation.

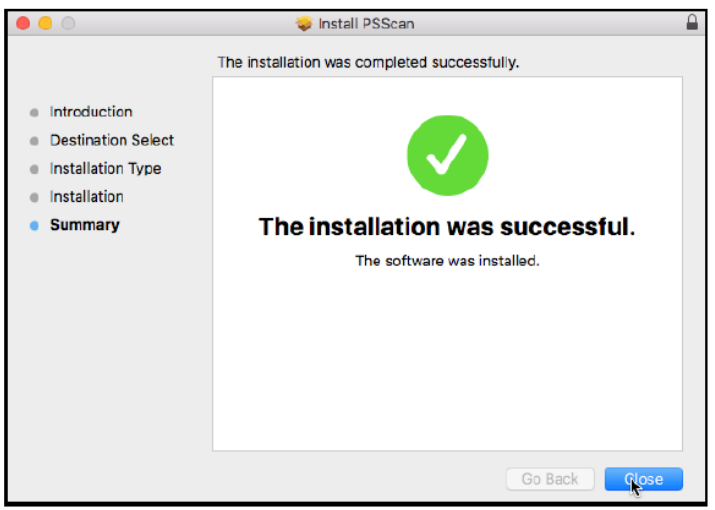

## INSTALLING MONO FRAMEWORK

1. Click the **here** link in the Prerequisite line from the Installation Instructions section of the Scanner Services Installer window.

| Install ProfitStars Scanner Service for Mac - Panini VisionX                                                                                                    |
|----------------------------------------------------------------------------------------------------|
| Installation Instructions:                                                                                                    |
| Prerequisite: Download Mono Framework from here.                                                                                                    |
| Step 1: Click on the above link for your brand of scanner to start the installation process.                                                                                                    |
| Step 2: Once the installation package is downloaded, open it from the download folder.                                                                                                    |
| If you receive a message along the lines of "PSScan cannot be opened because it<br>is from an unidentified developer" with no option to continue past, hold the<br>"Control" key on your keyboard and click PSScan.pkg to display a dropdown<br>menu, and select Open. |
| It may present the message about "unidentified developer" once more, but it will<br>now allow you to continue by clicking Open. Then proceed through the installer<br>screens.                                                                                         |
| (Note:You may need to run the installer as an administrator.)                                                                                                    |
| Step 3: Once finished, please click Refresh.                                                                                                    |
|                                                                                                    |
|                                                                                                    |
| Cancel Refresh                                                                                                    |

- 2. The link will navigate you to the Mono Framework webpage. Click either one of the Framework files (.pkg file type) to launch the download, as they are identical.
- 3. Click **MonoFramework-MDK...pkg** on the bottom left-hand corner of the Google Chrome browser window to run the installer.

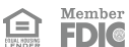

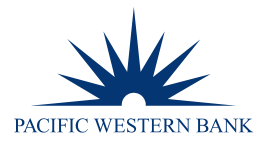

|                                | Mono is a Cross platform, open source .NET framework. Yo | u are currently browsin | ng our |
|--------------------------------|----------------------------------------------------------|-------------------------|--------|
|                                | download server.                                         |                         |        |
|                                |                                                          | L3                      |        |
|                                | Name                                                     | Last modified           | Size   |
|                                | Parent Directory                                         |                         | -      |
|                                | MonoFramework-MDK-                                       | 2010 02 15 14:10        | 2111   |
|                                | 5.18.1.0.macos10.xamarin.universal.pkg                   | 2019-03-15 14.10        | 5110   |
|                                | MonoFramework-MDK-                                       |                         |        |
|                                | 5.18.1.3.macos10.xamarin.universal.pkg                   | 2019-04-08 14:28        | 311M   |
|                                | MonoFramework-MDK-                                       |                         |        |
|                                | 5.18.1.28.macos10.xamarin.universal.pkg                  | 2019-07-16 13:45        | 3111   |
| ttps://download mono project c | om/archive/5 18 1/marce_10                               | 2010 07 16 12 15        | 2444   |

4. The Install Mono Framework window appears. Click **Continue**.

| • • •                       | 💝 Install Mono Framework                                                 |  |
|-----------------------------|--------------------------------------------------------------------------|--|
|                             | Welcome to the Mono Framework Installer                                  |  |
| Introduction                | You will be guided through the steps necessary to install this software. |  |
| Read Me                     |                                                                          |  |
| License                     |                                                                          |  |
| Destination Select          |                                                                          |  |
| Installation Type           |                                                                          |  |
| Installation                |                                                                          |  |
| <ul> <li>Summary</li> </ul> |                                                                          |  |
|                             |                                                                          |  |
|                             |                                                                          |  |
|                             |                                                                          |  |
|                             |                                                                          |  |
|                             |                                                                          |  |
|                             |                                                                          |  |
|                             | Go Back Continue                                                         |  |

5. Read the important information shown, then click **Continue** to install the Mono Framework.

| • • •                                                                              | 🥪 Install Mono Framework 🛛 🔒                                                                                                    |
|------------------------------------------------------------------------------------|----------------------------------------------------------------------------------------------------|
|                                                                                    | Important Information                                                                                                    |
| <ul><li>Introduction</li><li>Read Me</li></ul>                                     | This README is for Mono.framework 3.12.1_0.<br>This is the Mono Funtime and Development Platform (http://www.mono-<br>project.com/).                                                                                                    |
| <ul> <li>License</li> <li>Destination Select</li> <li>Installation Type</li> </ul> | This package installs Mono and all of its dependencies inside of /Library/<br>Frameworks/Mono.framework. This behavior is likely to change with a<br>future release so that dependancies will get their own frameworks.                                  |
| <ul> <li>Installation</li> <li>Summary</li> </ul>                                  | Ine toriowing components are included inside Mono.tramework:<br>top-0.9.4<br>(tiltb-4.1<br>coache-3.1.9<br>gtk-doc-1<br>tar-1<br>top-0.9.4.9<br>pango-1.35.0<br>libprg-1.4<br>freetype-2.5.0<br>gtiltb-4.1.6<br>autocont-2.58<br>murine-0.98<br>IbTI-3.0 |
|                                                                                    | Print Save Go Back Continue                                                                                                    |

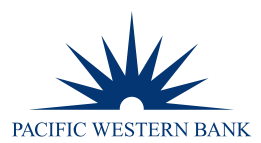

6. Read the software license agreement section, then click Continue.

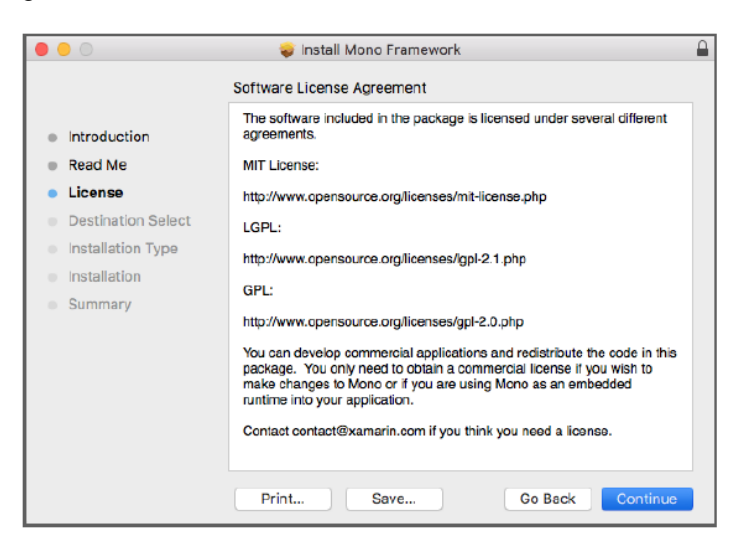

7. As shown below, click Agree to accept the software license agreement terms.

| 0 | 0       |                                     | 🥪 Install Mono Framework                                                                                                    |
|---|---------|-------------------------------------|----------------------------------------------------------------------------------------------------|
|   |         | To continue ins<br>the software lie | stalling the software you must agree to the terms of cense agreement. nt                                                                                                    |
|   | Intr    | Click Agree to c                    | continue or click Disagree to cancel the installation and                                                                                                    |
|   | Rea     | quit the Installer                  | r.                                                                                                    |
| • | Lic     |                                     |                                                                                                    |
|   | De      | Read License                        | Disagree                                                                                                    |
|   | Ins     |                                     |                                                                                                    |
|   | Install | lation                              |                                                                                                    |
|   | Summ    | nary                                | tarL:<br>http://www.opensource.org/licenses/gpl-2.0.php<br>You can develop commercial applications and redistribute the code in this<br>package. You only need to bitain a commercial license if you wish to<br>make changes to Mono or if you are using Mono as an embedded<br>runtime into your application.<br>Contact contact@xamarin.com if you think you need a license. |
|   |         |                                     | Print Save Go Back Continue                                                                                                    |

8. Click Install to continue.

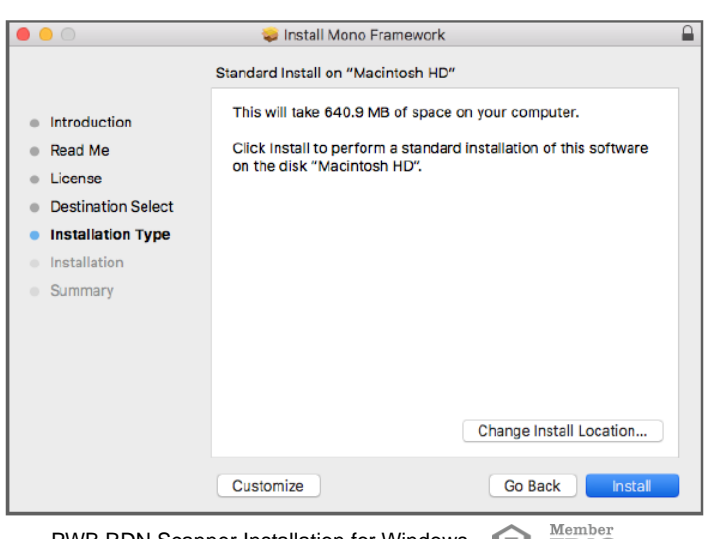

FDIC

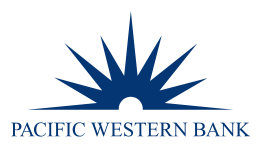

9. Installation of this software requires administrator credentials. Enter in the credentials and click Install Software.

|                                                                                                    | Installing Mono Framework                                                                                                    |          |
|----------------------------------------------------------------------------------------------------|----------------------------------------------------------------------------------------------------|----------|
| <ul> <li>Introduc</li> <li>Read Me</li> <li>License</li> <li>Destinat</li> <li>Installati</li> <li>Installat</li> <li>Summar</li> </ul> | Installer is trying to install new software.<br>Enter your password to allow this.<br>User Name:<br>Password:<br>Cancel Install Software | -        |
|                                                                                                    | Go Back                                                                                                    | Continue |

10. Select Close to complete the installation.

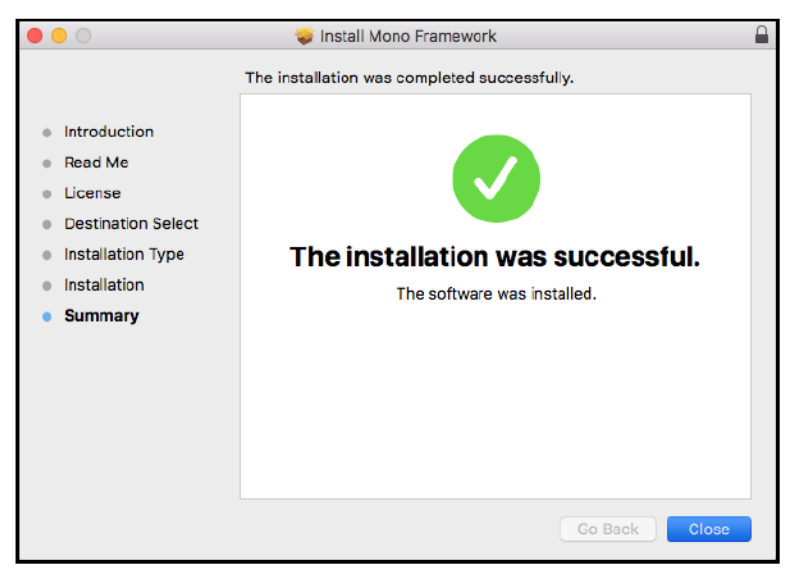

- 11. Restart your computer.
- 12. Plug in the scanner USB cable to the computer and ensure both cables from the scanner are connected.

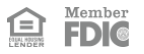